# Инструкция за монтаж на Комфорт Модул

Внимание: Преди да започнете с инсталацията и свързването на приемника и предавателя се уверете, че смарт устройството Ви (телефон, таблет и др.) е подключено към wifi мрежата в дома Ви, а НЕ с мобилен интернет!

# <u>Стъпка 1:</u>

Свържете комфорт модула с LIN кабела към котела.

# Стъпка 2:

Трябва да инсталирате приложението "Termet System Comfort" от Google Play Магазин или от AppStore на вашето смарт устройство.

# Стъпка 3:

След като инсталирате приложението, трябва да си създадете профил.

- За регистрацията трябва да въведете валиден имейл и парола.
- Трябва да потвърдите изпратения имейл, като кликнете върху линка, който получите на вашата поща.

#### Стъпка 4:

След като извършите инсталацията успешно, трябва да се впишете с вашия имейл и създадената парола в приложението.

#### <u>Стъпка 5:</u>

След като сте влезли в профила си, избрете "register new comfort modul"

#### <u>Стъпка 6:</u>

Ще Ви излезе възможността да сканирате кода, който се намира на устройството, ако случайно не се получи, можете да въведете серийния номер ръчно.

#### <u>Стъпка 7:</u>

След като извършите това действие, ще Ви излезе парола "Network name", която трябва да копирате, за да я използвате за подключването на нова wifi мрежа.

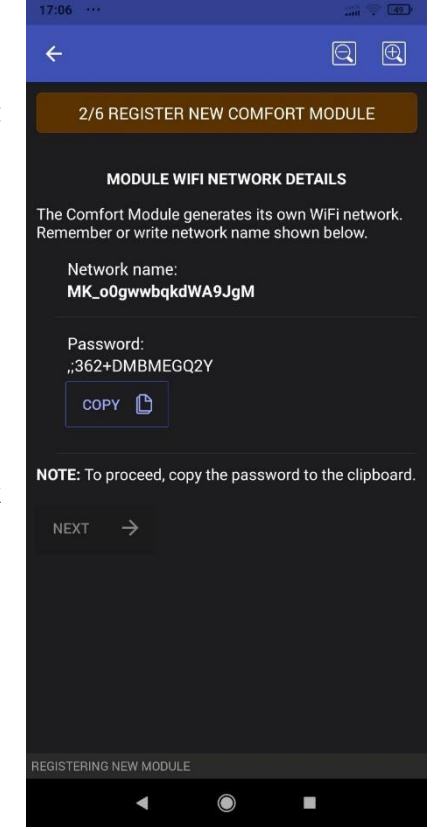

#### <u>Стъпка 8:</u>

Отворете настройките на wifi мрежата на вашето смарт устройство и изберете ново появилата се Comfort Module wifi мрежа.

#### <u>Стъпка 9:</u>

След като натиснете върху мрежата, можете да нанесете паролата, която бяхте копирали преди малко.

#### <u>Стъпка 10:</u>

Натиснете "connect" и изчакайте свързването да бъде извършено успешно, след което отново се върнете в приложението на Термет, за да продължите.

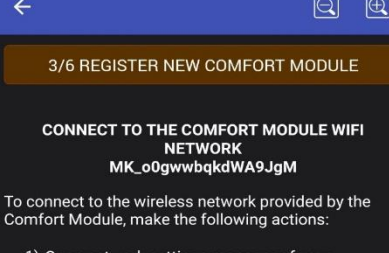

- Open network settings manager of your smartphone/tablet.
- 2) Select the Comfort Module network
- 3) Enter password (or paste it from clipboard)
- 4) Press "Connect"
- 5) Wait for successful connection
- 6) Return to the Termet System Comfort application window (this window).

If You have successfully logged into the Comfort Module WiFi network, check the "READY" box below and then press "NEXT".

NOTE: If something went wrong, close the application, hold the button under the WiFi sign on the Comfort Module until the WiFi LED starts blinking, wait for the LED to stop blinking, launch the application and follow the wizard's instructions again.

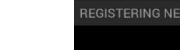

READY

◄

# <u>Стъпка 11:</u>

След като сте се свързали успешно с мрежата на Комфорт модула и сте се върнали обратно в приложението на Термет, ще Ви излезе нов прозорец, който ще Ви помоли да изберете името на wifi мрежата във Вашият дом и да въведете паролата, ако има такава за връзка с рутера ви.

#### <u>Стъпка 12:</u>

След като извършите тези стъпки, на приемника ще светне червен мигащ диод над wifi бутона.

#### <u>Стъпка 13:</u>

Следващата важна стъпка е да свържете телефона си с интернет

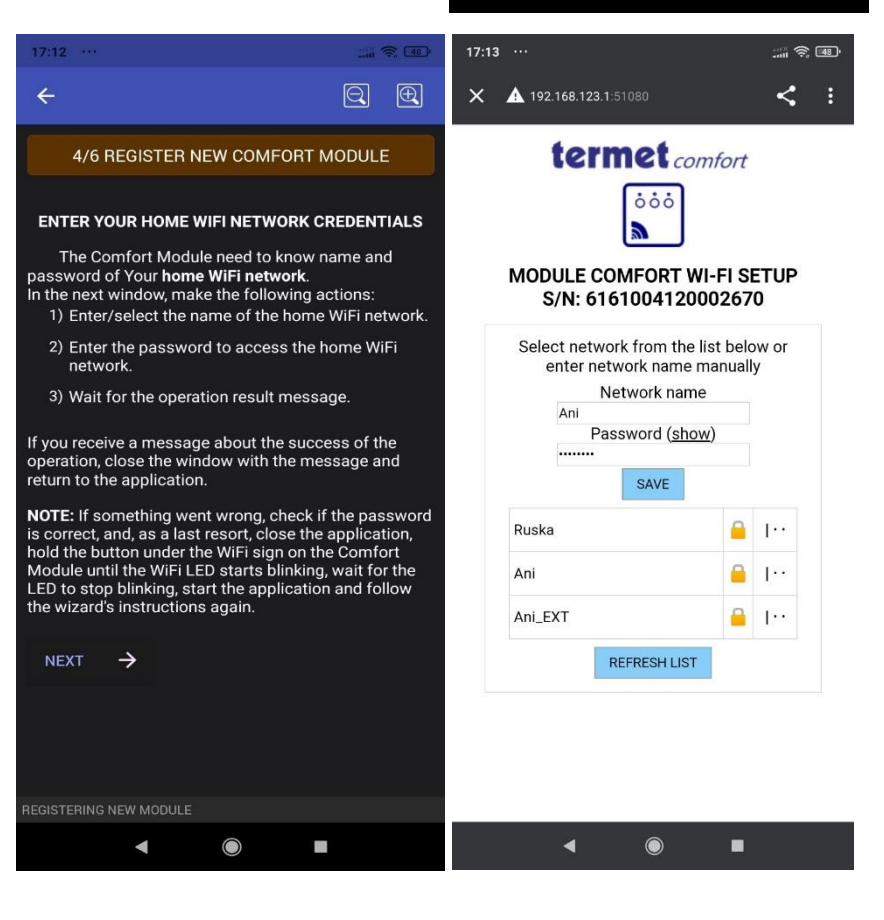

мрежата във Вашият дом. (До сега бяхте свързани с мрежата на Комфорт модула)

# <u>Стъпка 14:</u>

След като вече отново имате интернет на Вашият телефон се уверете, че сте ъпдейтнали приложението на последната актуална вересия. Ако има наличен ъпдейт, направете го.

# <u>Стъпка 15:</u>

Следващото действие ще е да свържем термостата с Вашето смарт устройство, като добавим в приложението нова комфортна зона. Избираме в приложението "set up comfort zone", "add comfort zone".

# ← Image: Constant of the comfort Module WiFi network. Change network to the one with access to intenet. To rest interment of the comfort Module WiFi network. Change network to the one with access to intenet. To connect to the network with internet access, press "NEXT" and make all the actions described on the screen. 0 of screen. NEXT → 0 of screen. Image: NEXT → 0 of screen. Image: NEXT → 0 of screen.

# <u>Стъпка 16:</u>

В същото време извършвайки <u>стъпка 15</u> задържаме едновременно на термостата копчето със стрелка на долу и копчето за изключване. На термостата ще започне да се отброява 3,2,1 и ще излезе малък символ, което излъчва сигнал.

# <u>Стъпка 16:</u>

По същото време след като в приложението сме избрали "add comfort zone" избираме "bind" и оставяме термостата и Вашето смарт устройство едно до друго и изчакваме да се свържат. Ако стъпките са изпълнени правилно ще излезе "success".

\*Внимание стъпките трябва да бъдат извършвани последователно и точно. При прескачане на някоя стъпка, няма да можете да сработите устройствата и ще трябва да се започне отначало. Препоръчваме монтажа на Комфорт модула да бъде извършен от техническо лице!

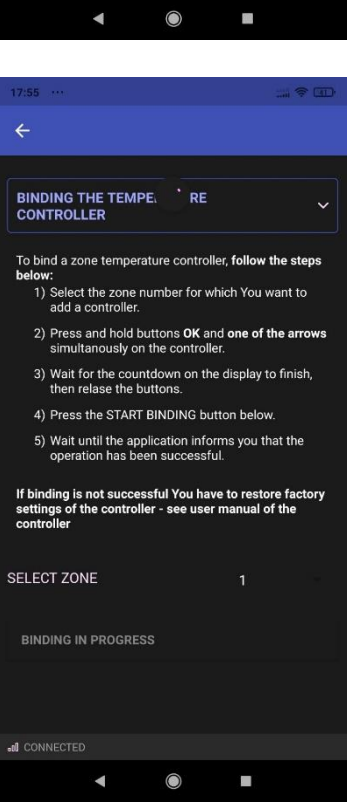

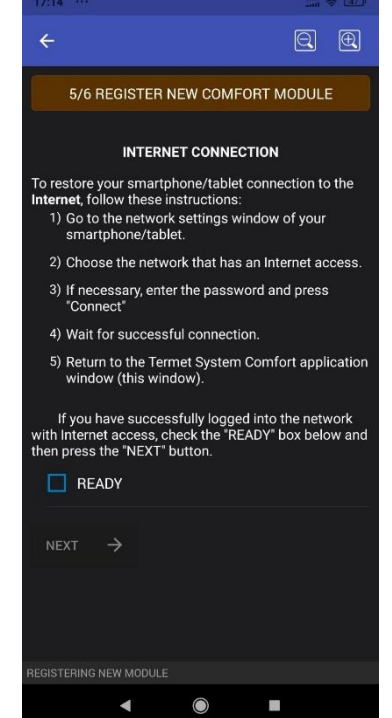